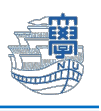

## 学生メールの利用方法(スマートフォンアプリ版 Outlook)

※OSの種類・バージョンによっては、画面の見た目に差異があります。

設定には、長崎大学 Microsoft アカウントが必要となります。 長崎大学 Microsoft アカウントは以下の通りです。

【ユーザー名】 <mark>長大 ID</mark>@ms.nagasaki-u.ac.jp 例)<mark>bb87654321</mark>@ms.nagasaki-u.ac.jp 【パスワード】 長大 ID 用のパスワード

アプリストアから「Microsoft Outlook」をインストールして起動します。
iOS: App Store Android: Google Play、Play ストア

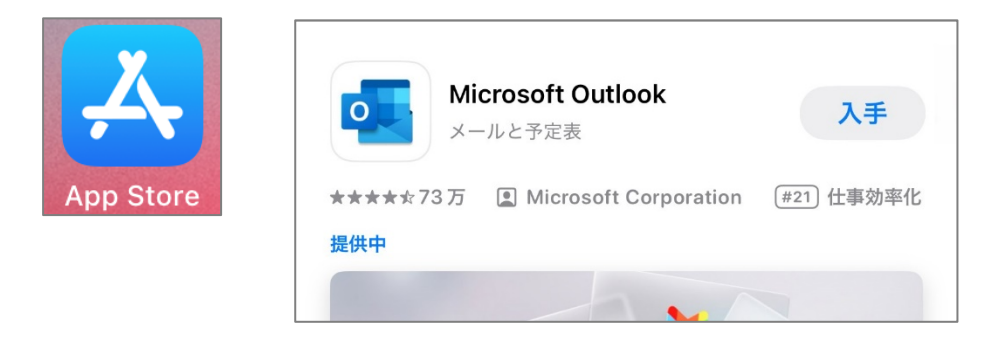

2. 「アカウントの追加」をタップします。

|   | G                                            |
|---|----------------------------------------------|
| J | Outlook へようこそ<br>メール、連絡先、ファイル、予定表をすべ<br>て表示。 |
|   | アカウントの追加                                     |
|   | 新しいアカウントの作成                                  |

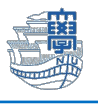

※下図のようにアカウントが見つかりましたと表示された場合は、「スキップ」をタップします。

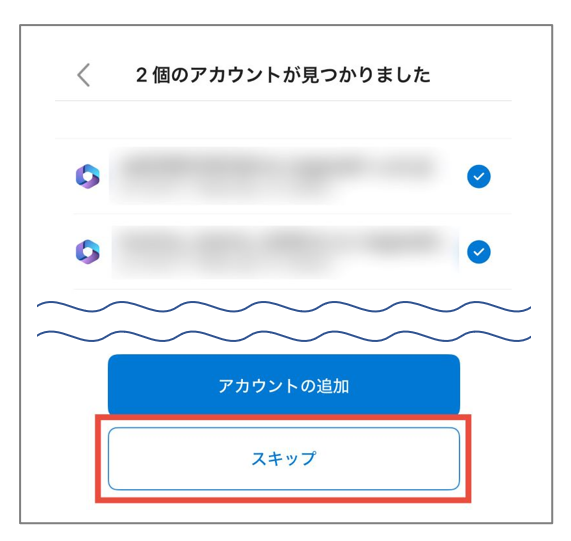

3. 「長崎大学 Microsoft アカウント」を入力して「アカウントの追加」をタップします。

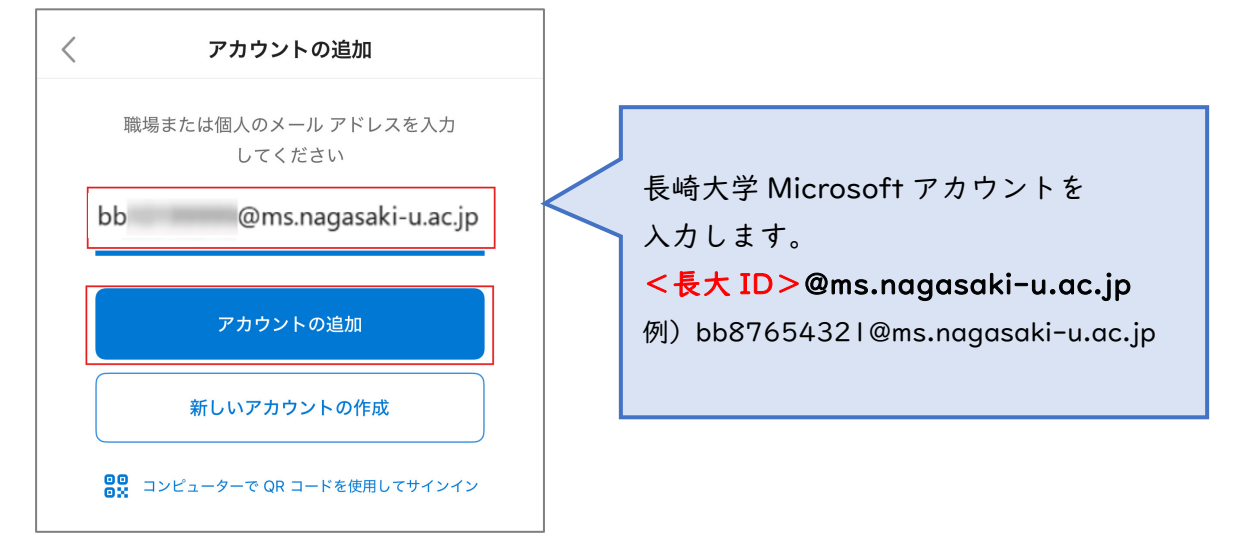

4. パスワードに「長大 ID 用のパスワード」を入力し、「サインイン」をタップします。

| 長崎大学 Office 365         |
|-------------------------|
| サインイン                   |
| bb @ms.nagasaki-u.ac.jp |
| サインイン                   |

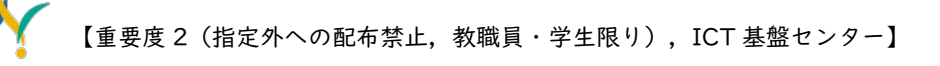

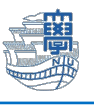

下図のような画面が表示された場合は、多要素認証の設定を行ってください。
多要素認証の設定は、<u>こちら</u>をご確認ください。

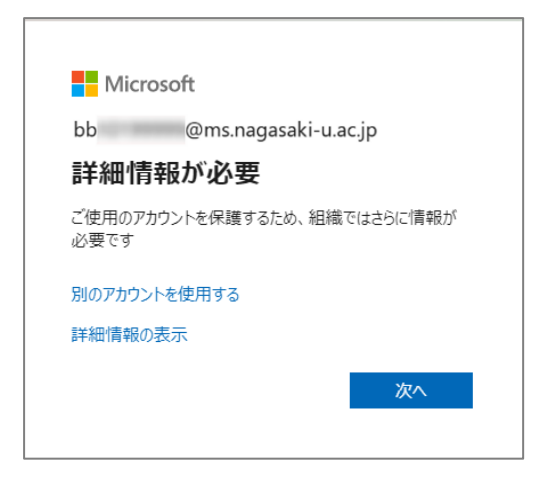

6. 「後で」をタップします。

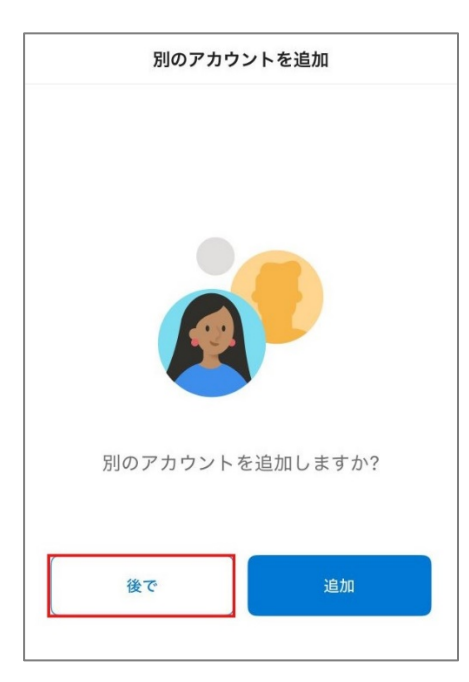

7. 通知を有効にするかは、任意に設定してください。

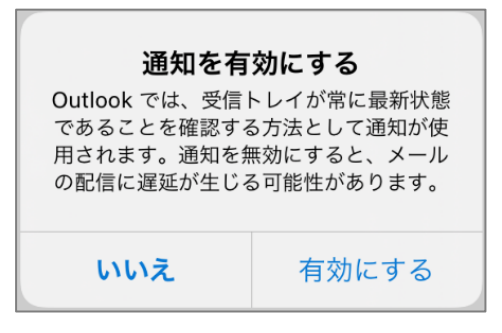

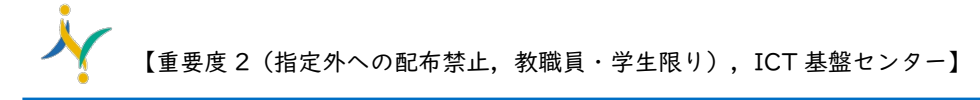

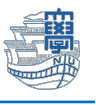

8. 受信トレイが表示されたら左上のプロフィールアイコンをタップします。

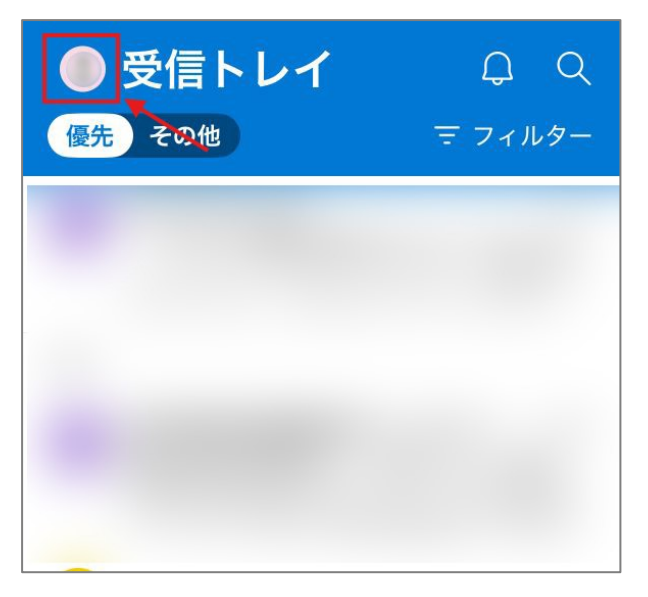

9. 左下の歯車アイコンをタップします。

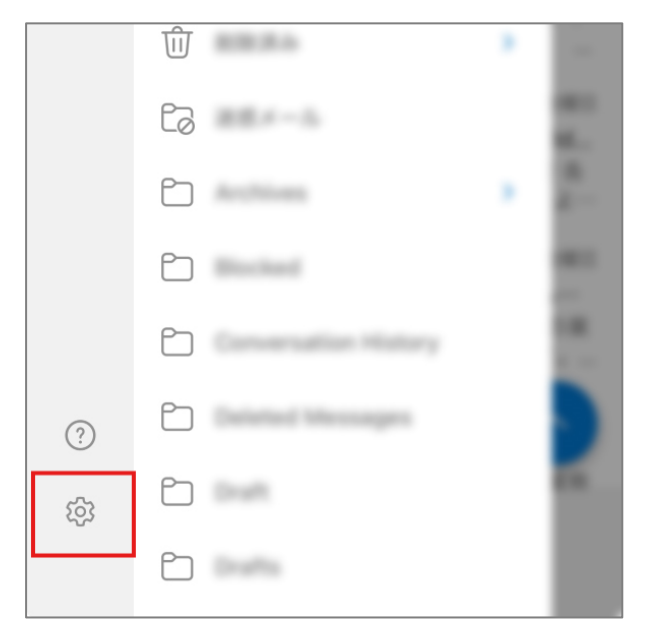

10.「メール」をタップします。

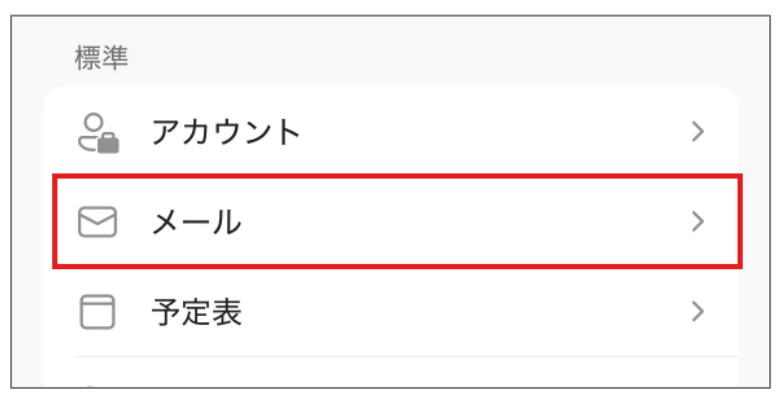

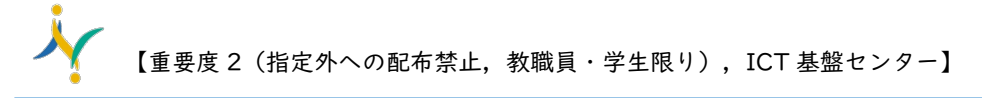

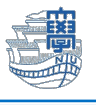

11.優先受信トレイを「オフ」にします。

| 受信トレイ     |           |
|-----------|-----------|
| 優先受信トレイ ② |           |
| メール整理     | 新しい日付が下 > |
| メールの自動表示  | >         |

以上で設定は完了です。